# Application Note: Deployment and Administration of Veritas Storage Plug-in for OEM

AIX, Linux, Solaris

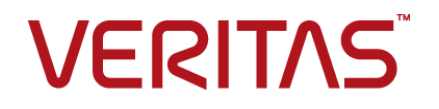

Last updated: 2019-02-12

#### Legal Notice

Copyright © 2019 Veritas Technologies LLC. All rights reserved.

Veritas and the Veritas Logo are trademarks or registered trademarks of Veritas Technologies LLC or its affiliates in the U.S. and other countries. Other names may be trademarks of their respective owners.

This product may contain third-party software for which Veritas is required to provide attribution to the third-party ("Third-Party Programs"). Some of the Third-Party Programs are available under open source or free software licenses. The License Agreement accompanying the Software does not alter any rights or obligations you may have under those open source or free software licenses. Refer to the third-party legal notices document accompanying this Veritas product or available at:

#### https://www.veritas.com/about/legal/license-agreements

The product described in this document is distributed under licenses restricting its use, copying, distribution, and decompilation/reverse engineering. No part of this document may be reproduced in any form by any means without prior written authorization of Veritas Technologies LLC and its licensors, if any.

THE DOCUMENTATION IS PROVIDED "AS IS" AND ALL EXPRESS OR IMPLIED CONDITIONS, REPRESENTATIONS AND WARRANTIES, INCLUDING ANY IMPLIED WARRANTY OF MERCHANTABILITY, FITNESS FOR A PARTICULAR PURPOSE OR NON-INFRINGEMENT, ARE DISCLAIMED, EXCEPT TO THE EXTENT THAT SUCH DISCLAIMERS ARE HELD TO BE LEGALLY INVALID. VERITAS TECHNOLOGIES LLC SHALL NOT BE LIABLE FOR INCIDENTAL OR CONSEQUENTIAL DAMAGES IN CONNECTION WITH THE FURNISHING, PERFORMANCE, OR USE OF THIS DOCUMENTATION. THE INFORMATION CONTAINED IN THIS DOCUMENTATION IS SUBJECT TO CHANGE WITHOUT NOTICE.

The Licensed Software and Documentation are deemed to be commercial computer software as defined in FAR 12.212 and subject to restricted rights as defined in FAR Section 52.227-19 "Commercial Computer Software - Restricted Rights" and DFARS 227.7202, et seq. "Commercial Computer Software and Commercial Computer Software Documentation," as applicable, and any successor regulations, whether delivered by Veritas as on premises or hosted services. Any use, modification, reproduction release, performance, display or disclosure of the Licensed Software and Documentation by the U.S. Government shall be solely in accordance with the terms of this Agreement.

Veritas Technologies LLC 500 E Middlefield Road Mountain View, CA 94043

http://www.veritas.com

#### **Technical Support**

Technical Support maintains support centers globally. All support services will be delivered in accordance with your support agreement and the then-current enterprise technical support policies. For information about our support offerings and how to contact Technical Support, visit our website:

#### https://www.veritas.com/support

You can manage your Veritas account information at the following URL:

#### https://my.veritas.com

If you have questions regarding an existing support agreement, please email the support agreement administration team for your region as follows:

Worldwide (except Japan)

CustomerCare@veritas.com

Japan

CustomerCare\_Japan@veritas.com

#### Documentation

Make sure that you have the current version of the documentation. Each document displays the date of the last update on page 2. The latest documentation is available on the Veritas website:

https://sort.veritas.com/documents

#### Documentation feedback

Your feedback is important to us. Suggest improvements or report errors or omissions to the documentation. Include the document title, document version, chapter title, and section title of the text on which you are reporting. Send feedback to:

#### infoscaledocs@veritas.com

You can also see documentation information or ask a question on the Veritas community site:

http://www.veritas.com/community/

#### Veritas Services and Operations Readiness Tools (SORT)

Veritas Services and Operations Readiness Tools (SORT) is a website that provides information and tools to automate and simplify certain time-consuming administrative tasks. Depending on the product, SORT helps you prepare for installations and upgrades, identify risks in your datacenters, and improve operational efficiency. To see what services and tools SORT provides for your product, see the data sheet:

https://sort.veritas.com/data/support/SORT\_Data\_Sheet.pdf

# Contents

| Chapter 1 | Overview of the Veritas Storage plug-in for Oracle<br>Enterprise Manager | 5         |
|-----------|--------------------------------------------------------------------------|-----------|
|           | About Veritas Storage plug-in for Oracle Enterprise Manager              | 5         |
| Chapter 2 | Deploying the Veritas Storage plug-in with OEM                           |           |
|           |                                                                          | 6         |
|           | Requirements for Veritas Storage plug-in                                 | 6         |
|           | Hardware requirements                                                    | 6         |
|           | Software requirements                                                    | 6         |
|           | Prerequisites                                                            | 7         |
|           | Deploying the Veritas Storage plug-in                                    | 7         |
|           | Undeploying the Veritas Storage plug-in                                  | 9         |
| Chapter 3 | Administering the Veritas Storage plug-in for                            | 10        |
|           |                                                                          | 10        |
|           | Accessing the Veritas Storage plug-in                                    | 10        |
|           | Getting started with the veritas Storage plug-in                         | 11        |
|           | Adding of removing databases                                             | LI        |
|           | Working with the Snapshot tab                                            | 13<br>14  |
|           | Working with the Cluster tab                                             | 14<br>18  |
|           | Limitations of the Veritas Storage plug-in                               | 20        |
| Chapter 4 | Troubleshooting issues with the Veritas Storage plug-in for OEM          | 21        |
|           | The Veritas Storage plug-in reports an error due to the missing          | 21        |
|           | The plug in fails to perform SmartlQ specific operations                 | Z I<br>22 |
|           | The enable write-back cache operation fails with an error message        | 22        |
|           |                                                                          | 22        |
|           | Execution status of Snapshot operations                                  | 23        |
|           | Metric collection                                                        | 23        |
|           | About the vxdbd daemon                                                   | 23        |

# Chapter

# Overview of the Veritas Storage plug-in for Oracle Enterprise Manager

This chapter includes the following topics:

About Veritas Storage plug-in for Oracle Enterprise Manager

### About Veritas Storage plug-in for Oracle Enterprise Manager

Veritas Storage plug-in provides a graphical interface to efficiently manage and view your InfoScale storage and InfoScale cluster objects through Oracle Enterprise Manager (OEM) 12c and 13c.

The Veritas Storage plug-in was designed to monitor and manage the spectrum of various database objects. The plug-in provides ease-of-navigation by letting you toggle between objects and InfoScale solutions.

The Veritas Storage plug-in functionality is broadly categorized into the following tabs:

- The SmartIO tab provides a gateway to manage the objects that use the SmartIO feature, which is an advanced caching solution.
- You can use the Snapshot tab to apply the point-in-time copy technologies of SFDB to the selected database objects, such as datafiles and tablespaces.
- The **Cluster** tab extracts various configuration-specific information from the Cluster Server component and displays them in a tabular format.

See "Getting started with the Veritas Storage plug-in" on page 11.

# Chapter

# Deploying the Veritas Storage plug-in with OEM

This chapter includes the following topics:

- Requirements for Veritas Storage plug-in
- Deploying the Veritas Storage plug-in
- Undeploying the Veritas Storage plug-in

### **Requirements for Veritas Storage plug-in**

Veritas Storage plug-in operates with the Veritas InfoScale 7.x product suites.

InfoScale 7.x product requirements are included in:

- Veritas Infoscale Availability Release Notes
- Veritas Infoscale Enterprise Release Notes

#### Hardware requirements

There are no specific hardware requirements or limitations for the Veritas Storage plug-in.

Consult the installation requirements in the documentation for your SF and SFHA product.

#### Software requirements

There are no specific software requirements or limitations for the Veritas Storage plug-in.

For information on the supported database versions, refer to the Software Compatibility List (SCL) for your InfoScale product version. To locate the latest SCLs, visit:

https://www.veritas.com/content/support/en\_US/DocumentLanding.html

For information on certified Oracle database versions, see the following technical note:

https://www.veritas.com/content/support/en\_US/doc/112632971-112632974-1

**Note:** It is possible that an Oracle version listed in the SCL is not present in the support matrix. This is because the support matrix is updated for Oracle versions only after completion of the required Oracle certifications. The certification process usually take a few months to complete after the product release.

#### Prerequisites

Before deploying the Veritas Storage plug-in, make sure that the following prerequisites are met:

- Oracle Enterprise Manager 12c Cloud Control Release 4 or higher is deployed.
- The host has at least one Oracle database up and running, and the operating system user who started the OEM agent process on the host is able to connect to the Oracle database on the system.
- The SFAE daemon is enabled and running.
- To perform SmartIO-specific operations, make sure that the SmartIO cache is created and available on the plug-in host.
   For more information on the SmartIO feature, see the Veritas InfoScale Solutions SmartIO for Solid State Drives Solutions Guide.

### **Deploying the Veritas Storage plug-in**

You can use the graphical or script-based installer to deploy Veritas Storage plug-in.

For instructions on deploying the graphical installer, refer to the Oracle Enterprise Manager documentation.

#### To deploy the Veritas Storage plug-in using the CLI

1 Make sure the Enterprise Manager Command Line Interface (EMCLI) is installed on the driver node.

For more information on installing emcli, see the Oracle EMCLI documentation.

**2** Download the Veritas Storage plug-in.

**3** Copy the plug-in archive to temp location.

For example:

```
# scp /tmp/12.1.0.1.0_veritas.storage.xsfh_2000_0.opar\
oracle@testbox:/tmp
```

4 Import the plug-in locally to the Oracle Management Server (OMS) host. You can import from any host that has an emcli client installed.

For example:

```
# emcli import_update -file=/tmp/ \
12.1.0.1.0 veritas.storage.xsfh 2000 0.opar -omslocal
```

**5** Deploy the plug-in on OMS using the following command:

```
# emcli deploy_plugin_on_server -plugin=veritas.storage.xsfh:\
12.1.0.1.0 -sys password=systemPassword
```

#### For example:

```
# emcli deploy_plugin_on_server -plugin=veritas.storage.xsfh:\
12.1.0.1.0 -sys password=oracle12c
```

6 Deploy the plug-in on the OEM agent using the following command:

# emcli deploy\_plugin\_on\_agent -plugin=veritas.storage.xsfh:\
12.1.0.1.0 -agent names=systemRunningOEMAgent:agentPort

7 Add a new target using the following command:

```
# emcli add_target -name=targetName -type=veritas_storage \
-host=systemRunningOEMAgent
```

#### For example:

```
# emcli add_target -name=VrtsStorage -type=veritas_storage \
    -host=dblxx64-3-vip2.samgpunb.veritas.com
```

Your target gets listed in the OEM graphical interface.

8 Set the **Preferred Credentials** for the Oracle user in OEM.

### **Undeploying the Veritas Storage plug-in**

You can undeploy or uninstall the Veritas Storage plug-in using the script-based installer.

#### To undeploy the Veritas Storage plug-in

1 Delete the target and undeploy the plug-in from Management Agent using the following command:

# emcli undeploy\_plugin\_from\_agent -plugin=veritas.storage.xsfh:\
12.1.0.1.0 -agent\_names=agentName1:agentPort1;agentName2:agentPort2\
-delete\_targets

2 Undeploy the plug-in from Management Server using the following command:

```
# emcli undeploy_plugin_from_server -plugin=veritas.storage.xsfh \
-sys password=systemPassword
```

# Chapter

# Administering the Veritas Storage plug-in for OEM

This chapter includes the following topics:

- Accessing the Veritas Storage plug-in
- Getting started with the Veritas Storage plug-in
- Adding or removing databases
- Working with the SmartIO tab
- Working with the Snapshot tab
- Working with the Cluster tab
- Limitations of the Veritas Storage plug-in

### Accessing the Veritas Storage plug-in

You can access the Veritas Storage plug-in through the Oracle Enterprise Manager.

#### To access the Veritas Storage plug-in

- 1 Log in to Oracle Enterprise Manager.
- 2 Select Targets > All Targets.
- 3 Select the target with type as Veritas Storage.

The Veritas Storage plug-in home page opens.

### Getting started with the Veritas Storage plug-in

You can launch the Veritas Storage plug-in from the Oracle Enterprise Manager window. The Veritas Storage plug-in home page has three tabs that enable you to perform operations related to SmartIO feature, SFDB tools, and Cluster Server (VCS). Each tab opens a feature-specific view with associated sub-tabs and the drop-down list that lets you perform operations on the selected data objects.

| RACLE' Enterprise Manager Cloud Co               | ontrol 13c       |                            |               |           |                       | 1.5      | vierprise 🔻 | © <u>⊤</u> angeta ▼ | ★ Envortes ▼ | ( Внарл ▼  | ∯ <u>S</u> etup ▼ | ् 🌲                | SYSMAN -         |
|--------------------------------------------------|------------------|----------------------------|---------------|-----------|-----------------------|----------|-------------|---------------------|--------------|------------|-------------------|--------------------|------------------|
| /eritasStorage0                                  |                  |                            |               |           |                       |          |             |                     |              |            |                   | 8                  |                  |
| /eritas Storage 👻                                |                  |                            |               |           |                       |          |             |                     |              |            | Page Reh          | ished Jan 21, 2019 | 8:23:25 AM GMT 4 |
| Summary                                          |                  |                            |               | SmartiD   |                       | Snaph    | shot        |                     | Cluster      |            |                   |                    |                  |
| urrent State 👚 Up                                | Add Database     | Remove Database            |               |           |                       |          |             |                     |              |            |                   |                    |                  |
| Up Since Jan 8, 2019 5:05 am GMT                 | Instance Name    | 6                          | Database Home |           | Version               | Тур      | •           | Database Status     | SMIO Status  | ODM St     | itus P            | ead IO             | Write IO         |
| Availability 100.0%                              | slandb           | /u01/apploracie/product/12 | .1.0/dbhome_1 |           | 12.1.0.2.0            | 51       | l           | P                   | read         | enabled    | 33588             | 2                  | 33160            |
|                                                  |                  |                            |               |           |                       |          |             |                     |              |            |                   |                    |                  |
| Job Activity                                     |                  |                            |               |           |                       |          |             |                     |              |            |                   |                    |                  |
| riobs whose statidate is within the last 7 days. |                  |                            |               |           |                       | -        |             |                     |              |            |                   |                    |                  |
| Suspended Executions 0                           | Datafiles To     | olesp Redo Lo G            | Archive       | Mounts    |                       |          |             |                     |              |            |                   |                    |                  |
| Problem Executions 0                             | Select All DataS | Es Select Action           | •             |           |                       |          |             |                     |              |            |                   |                    |                  |
| Schudule Executions 0<br>Rehadule Executions 0   | 6.               | Datafile                   | Tablespace    | Status    | Size (byles)          | Mount    | Volum       | e Physical          | Physical     | Pin Status | Data in Read      | Data in Writ       | Type of Cac      |
| Running Executions 0                             | /oradata/sforedb | syssus01.dbf               | SYSAUX        | AVAILABLE | 1121976320            | forndata | datavo 123  | 21814               | 155309       | y= 2       | 287334.4          | 0                  | read             |
|                                                  | /oradata/sfaedb  | system01.dbf               | SYSTEM        | AVAILABLE | 838860800             | /oradata | diatawo 123 | 11448               | 36938        | no         | 138956.8          | 0                  | red              |
|                                                  | /oradata/staedb  | temp01.db1                 | TEMP          | ONLINE    | 62914560              | /oradata | datavo123   |                     | 40080        | no         | 5212.18           | 0                  | read             |
|                                                  | /oradata/starda  | underson der               | LISTIDS       | AVAILABLE | 108743600<br>\$242600 | ioradata | datavo 123  | 92                  | 40650        | 10         | 2.82              | 0                  | mad              |
|                                                  |                  |                            |               |           |                       |          |             |                     |              |            |                   |                    |                  |
|                                                  |                  |                            |               |           |                       |          |             |                     |              |            |                   |                    |                  |
|                                                  |                  |                            |               |           |                       |          |             |                     |              |            |                   |                    |                  |
|                                                  |                  |                            |               |           |                       |          |             |                     |              |            |                   |                    |                  |
|                                                  |                  |                            |               |           |                       |          |             |                     |              |            |                   |                    |                  |
|                                                  |                  |                            |               |           |                       |          |             |                     |              |            |                   |                    |                  |
|                                                  |                  |                            |               |           |                       |          |             |                     |              |            |                   |                    |                  |
|                                                  |                  |                            |               |           |                       |          |             |                     |              |            |                   |                    |                  |
|                                                  |                  |                            |               |           |                       |          |             |                     |              |            |                   |                    |                  |
|                                                  |                  |                            |               |           |                       |          |             |                     |              |            |                   |                    |                  |

Figure 3-1 Veritas Storage plug-in home page

 Table 3-1
 Elements of the Veritas Storage plug-in home page

| Label | Element                            | Description                                                                                                    |
|-------|------------------------------------|----------------------------------------------------------------------------------------------------|
| 1     | Summary and Job Activity pane      | Provides the summary details of the Veritas<br>Storage plug-in, and the operations<br>performed by the plug-in.                              |
| 2     | SmartIO, Snapshot, Cluster<br>tabs | Opens a view containing the associated data objects, operation menu, and the corresponding details.                                          |
| 3     | Database pane                      | Lets you add or remove a database<br>managed by the Veritas Storage plug-in.<br>The database table shows the registered<br>database details. |

| Label | Element      | Description                                                                     |
|-------|--------------|---------------------------------------------------------------------------------|
| 4     | Details pane | Lists the corresponding data objects and actions pertinent to the selected tab. |

 Table 3-1
 Elements of the Veritas Storage plug-in home page (continued)

### Adding or removing databases

For Veritas Storage plug-in to manage a database, you must register the database with the plug-in. If required, you can also unregister the database from the plug-in.

You can register or unregister a database from the **SmartIO**, **Snapshot**, and **Cluster** tab.

Figure 3-2 shows the **Add Database** and **Remove Database** button along with the database table.

#### Figure 3-2 Add and remove database

|                                                                                                    |                                      | Smart10      |            |   | Snapshot |  |                 | Cluster      |
|----------------------------------------------------------------------------------------------------|--------------------------------------|--------------|------------|---|----------|--|-----------------|--------------|
| Add Database Rem                                                                                                    | nove Database                        |              |            |   |          |  |                 | 4            |
| Instance Name                                                                                                    | Database Hom                         | e l          | Version    | n | Туре     |  | Database Status | SMIO Status  |
| CLUSTER                                                                                                    | /home/oracle/app/oracle/product/11.2 | 2.0/dbhome_1 | 11.2.0.4.0 |   | SI       |  | UP              | read/nocache |
|                                                                                                    |                                      |              |            |   |          |  |                 |              |
|                                                                                                    |                                      |              |            |   |          |  |                 | 4            |
| many minun and a many and a second and a second and a second a second a s |                                      |              |            |   |          |  |                 |              |

#### To register a database

- 1 On the Veritas Storage plug-in page, click Add Database.
- 2 In the Add New Database window, specify a value in the Instance Name field.
- **3** Specify a value in the **Database Home** field.
- 4 Click Next.
- 5 Click Finish.

#### To remove a database

- 1 On the Veritas Storage plug-in page, select the database from the table.
- 2 Click Remove Database.

### Working with the SmartIO tab

Veritas Storage plug-in is integrated with OEM to provide an optimized mechanism that enables the host running Veritas Storage Foundation or Veritas InfoScale to use the SmartIO feature.

Figure 3-3 shows the tabs available under the SmartIO tab.

| Datafiles Tables     | spaces Redo Logfiles Co | ntrol Files | Archive  | Dest      | Mounts    |       |         |        |        |     |         |         |       |
|----------------------|-------------------------|-------------|----------|-----------|-----------|-------|---------|--------|--------|-----|---------|---------|-------|
| Select All Datafiles | Select Action           |             |          |           |           |       |         |        |        |     |         |         |       |
|                      | Select Action           |             | Tabl     | Status    | Size      | Mount | Volu    | Physic | Physic | Pin | Dat     | Dat     | Typ   |
| /data/sfaedb/sysau   | Pin to Cache            |             | SYSAUX   | AVAILABLE | 189792256 | /data | datavol | 4506   | 106891 | no  | 304     | 0       | read  |
| /data/sfaedb/system  | Unpin from Cache        |             | SYSTEM   | AVAILABLE | 796917760 | /data | datavol | 2236   | 2983   | no  | 6307.84 | 0       | read  |
| /data/sfaedb/temp0   | Enable Kead Cache       |             | TEMP     | ONLINE    | 112197632 | /data | datavol |        |        | no  | 496     | 0       | read  |
| /data/sfaedb/undot   | Disable Cache           |             | UNDOTBS1 | AVAILABLE | 471859200 | /data | datavol | 48     | 18877  | no  | 8       | 0       | read  |
| /data/sfaedb/undot   | bs02.dbt                |             | UNDOTBS2 | AVAILABLE | 121503744 | /data | datavol | 19     | 18     | no  | 8       | 0       | read  |
| /data/sfaedb/users0  | 01.dbf                  | ~           | USERS    | AVAILABLE | 5242880   | /data | datavol | 19     | 18     | no  | 8       | . Annak | read. |

To use the SmartIO feature from the plug-in, you need to configure the database objects from the **SmartIO** tab.

Table 3-2 describes the tabs in the SmartIO tab.

| Tab            | Description                                                                                                    |
|----------------|----------------------------------------------------------------------------------------------------|
| Datafile       | Displays the datafile information such as<br>datafile name, tablespace, status, mount,<br>volume, physical, pin status, data in read<br>cache, data in write cache, and cache type.                                          |
| Tablespaces    | Displays the individual tablespace information<br>such as tablespace name, mount, volume,<br>number of physical reads, number of physical<br>writes, pin status, data in read cache, data in<br>write cache, and cache type. |
| Redo Log Files | Displays the redo log details such as redo log<br>file name, status, size, mount, volume, pin<br>status, data in read cache, data in write<br>cache, and cache type.                                                         |
| Control Files  | Displays the control file details such as name, status, size, mount, volume, and disk group.                                                                                                    |

 Table 3-2
 SmartIO-specific tabs

| Tab          | Description                                                                                                    |
|--------------|----------------------------------------------------------------------------------------------------|
| Archive Dest | Displays the archive destination details such<br>as archive log destination path, status, mount,<br>mount options, volume, and disk group.                                   |
| Mount        | Displays the mounts used by the database<br>such as type, volume layout, volume, file<br>system, usage, LUN/disk, disk group, cache<br>type, cache size, and FSS disk group. |

 Table 3-2
 SmartIO-specific tabs (continued)

For the tablespaces and datafiles, select the object from the table, and select the appropriate operation.

 Table 3-3 describes the operations that can be performed on the tablespace and datafile

| Operation              | Description                                                         |
|------------------------|---------------------------------------------------------------------|
| Pin to Cache           | Pins the selected database objects to the SmartIO cache area.       |
| Unpin from Cache       | Unpins the selected database objects from the SmartIO cache area.   |
| Enable Read Cache      | Enables the database objects to participate in the read cache area. |
| Enable Writeback Cache | Enables the database objects to participate write-back cache area.  |
| Disable Cache          | Disables the database objects from participating in the cache area. |

 Table 3-3
 SmartIO-specific operations

For more information on the SmartIO feature, see the Veritas InfoScale Solutions SmartIO for Solid State Drives Solutions Guide.

### Working with the Snapshot tab

The Veritas Storage plug-in assists you in using the SFDB feature that is to create point-in-time copies (Storage Checkpoint, Database FlashSnap, Space-optimized Snapshot, and FileSnap) of an Oracle database. In addition, you can perform mount, clone, unmount, and other operations for the database.

| Checkpoint               |          | FlashSnap S               | pace-optimized Snapshot  | FileSnap         |                     |            |
|--------------------------|----------|---------------------------|--------------------------|------------------|---------------------|------------|
| Select Action            | New Chee | depoint Delete Checkpoint |                          |                  |                     |            |
| Select Action            | ame      | Status                    | Snapshot Time            | Application Mode | Mount Path          | Clone Name |
| Snapshot                 | 5485     | umount                    | Mon Nov 10 22:01:46 2014 | instant          | /tmp/sckpt1         | sckpt1     |
| Mount<br>Mount ReadWrite | 117      | umount                    | Tue Oct 21 15:25:42 2014 | online           | /var/tmp/QRDKZyi_OU | ckpZLAZp   |
| Unmount<br>Clone         |          |                           |                          |                  |                     |            |
| Cione                    |          |                           |                          |                  |                     |            |

Figure 3-4 shows the tabs that are available in the **Snapshot** tab.

Figure 3-4 Snapshot tab

For more details on the SFDB features, see Veritas InfoScale Storage and Availability Management for Oracle Databases.

Before proceeding with the operations, ensure that you select the **Checkpoint**, **Flashsnap**, **Space-optimized Snapshot**, or **Filesnap** tab and the relevant configuration.

**Note:** Use the New button, to create a fresh configuration. To delete an existing configuration, use the Delete button from the solution tab. For example, to create new filesnap, click **New Filesnap**.

Table 3-4 describes the operations that can be performed based on the selected solutions.

| Operation       | Description                                  | Solutions                                                                               |
|-----------------|----------------------------------------------|-----------------------------------------------------------------------------------------|
| Mount           | Mounts the component on the file system.     | <ul> <li>Checkpoint</li> <li>FlashSnap</li> <li>Space-optimized<br/>Snapshot</li> </ul> |
| Mount ReadWrite | Mounts the component in the read-write mode. | Checkpoint                                                                              |
| Unmount         | Unmounts the component from the file system  | <ul> <li>Checkpoint</li> <li>FlashSnap</li> <li>Space-optimized<br/>Snapshot</li> </ul> |

 Table 3-4
 Snapshot operations and solutions

| Operation | Description                                                     | Solutions                                                                                         |
|-----------|-----------------------------------------------------------------|---------------------------------------------------------------------------------------------------|
| Clone     | Clones the component.                                           | <ul> <li>Checkpoint</li> <li>FlashSnap</li> <li>Space-optimized<br/>Snapshot, FileSnap</li> </ul> |
| Validate  | Validates the component to ensure that the solution is applied. | <ul> <li>FlashSnap</li> <li>Space-optimized</li> <li>Snapshot</li> </ul>                          |
| Snapshot  | Takes a snapshot of the component.                              | <ul> <li>FlashSnap</li> <li>Space-optimized<br/>Snapshot</li> </ul>                               |
| Resync    | Resynchronize the component to implement the solutions.         | FlashSnap                                                                                         |

 Table 3-4
 Snapshot operations and solutions (continued)

For more information on creating poin-in-time copies of an Oracle database, see the *Veritas InfoScale Storage and Availability Management for Oracle Databases*.

#### **Configuration parameters**

 
 Table 3-5 lists the Snapshot configuration parameters that can be provided using the Veritas Storage plug-in.

| Parameter          | Description                                                                                                    |
|--------------------|----------------------------------------------------------------------------------------------------|
| Application Mode   | The mode of the application when the snapshot operation is being performed.                                                        |
| Clone name         | The name of the application instance that is created during the clone operation.                                                   |
| Clone path         | The path to which the clone files are mounted.                                                                                     |
| PFILE_MOD Filename | The location of the file in the Oracle pfile<br>format that is used to modify initialization<br>parameters for the clone instance. |
| Snapshot Removable | A parameter to specify whether a removable<br>or a non-removable storage checkpoint is<br>being created.                           |

 Table 3-5
 Configuration parameters

| Parameter                  | Description                                                                                                    |
|----------------------------|----------------------------------------------------------------------------------------------------|
| Snapshot Archive Log       | If this parameter is set, the snapshot<br>operation is also performed on the archive<br>log volumes                                                                                                    |
| Archivelog destination     | The full path of the archive logs. There are<br>several archive log destinations that can be<br>used for database recovery if you are<br>multiplexing the archive logs. You must<br>specify which archive log destination to use.                                                                                                    |
| Secondary Host             | The host on which the snapshot can be mounted and the application can be cloned.                                                                                                    |
| Snapshot Plex Tag          | The value of the putil2 attribute tag for the plexes that must be a part of the snapshot.                                                                                                    |
| Snapshot Volume Prefix     | Specifies the snapshot volume prefix. Use<br>this variable to specify a prefix for the<br>snapshot volumes split from the primary disk<br>group. A volume name cannot be more than<br>32 characters. You should consider the length<br>of the volume name when assigning the<br>prefix.                                                                                                    |
| Snapshot Diskgroup Prefix  | The name of the prefix attached to the disk<br>group name. A snapshot disk group's name<br>is a concatination of<br>SNAPSHOT_DG_PREFIX and the<br>corresponding primary dg name. Its default<br>value will be "SNAP_". The snapshot volumes<br>will be put into this disk group on the primary<br>host and deported. The secondary host will<br>import this disk group to start a clone<br>database. |
| Number of Snapshot Mirrors | The number of mirrors that need to broken off to form the snapshot volumes.                                                                                                    |
| Mapped Mounts              | The paths where the snapshot volumes<br>should be mounted.<br>Format:<br><dg-name>:<volume-name>=<full-path></full-path></volume-name></dg-name>                                                                                                    |

 Table 3-5
 Configuration parameters (continued)

| Parameter       | Description                                                                                                    |
|-----------------|----------------------------------------------------------------------------------------------------|
| Extra Objects   | The list of additional objects that must be<br>included in the snapshot disk groups.<br>Examples of additional objects: volumes,<br>volume sets.<br>Format should be like:<br><dg-name>:<extra-object-name></extra-object-name></dg-name> |
| Cache Objects   | The name of the cache object, which is used to create Space Optimized Snapshots.                                                                                                    |
| Source Snapshot | The name of the FlashSnap configuration that<br>must be used as a golden image for<br>space-optimized snapshots.                                                                                                    |

 Table 3-5
 Configuration parameters (continued)

### Working with the Cluster tab

The **Cluster** tab provides a tabular view manifesting cluster-specific information. The tab contains individual tables representing cluster, node, listener, privnic, and Oracle database instance information.

Figure 3-5 shows the tables in the **Cluster** tab.

|                  |                                                                |               |           | Clu        | ster Details                        |         |                |           |          |             |      |
|------------------|----------------------------------------------------------------|---------------|-----------|------------|-------------------------------------|---------|----------------|-----------|----------|-------------|------|
|                  |                                                                |               |           | Cl<br>Fe   | uster Name hjgr<br>ncing Mode SCSI3 |         |                |           |          |             |      |
| A Configuration  |                                                                |               |           |            |                                     |         |                |           |          |             |      |
| Resource         |                                                                | Service Group | Hos       | t          | SID                                 |         | Home           | Detail Mo | nitor    | Resource St | ate  |
| ora_res          | ori                                                            | a_grp         | racqa04-1 |            | newdb4                              | /u02    | /dbbase/dbhome | NOVAL     |          | ONLINE      |      |
| ora_res          | ora                                                            | a_grp         | racqa02-1 |            | newdb2                              | /u02    | /dbbase/dbhome | NOVAL     |          | ONLINE      |      |
| ora_res          | ora                                                            | a_grp         | racqa01-1 |            | newdb1                              | /u02    | /dbbase/dbhome | NOVAL     |          | ONLINE      |      |
| ora res          | 00                                                             | a oro         | racoa03-1 |            | newdb3 /u02/dbbase/dbbom            |         | ΝΟΥΔΙ          |           | ONLINE   |             |      |
| ode Configuratio | Je Configuration Listener Configuration Privilic Configuration |               |           |            |                                     |         |                |           |          |             |      |
| Node             | Node ID                                                        | State         |           | Listener   | Node                                | Virtual | IP             | Node      | Private  | IP Dev      | /ice |
| racqa04-1        | 3                                                              | RUNNING       | <b>_</b>  | LISTENER2  | racqa01-1                           | NOVAL   | <b>_</b>       | racqa02-1 | 192.168. | 12.2 en1    | -    |
| racqa02-1        | 1                                                              | RUNNING       | =         | LISTENER2  | racqa04-1                           | NOVAL   | =              | racqa01-1 | 192.168. | 12.1 en1    |      |
| racqa01-1        | 0                                                              | RUNNING       |           | LISTENER2  | racqa03-1                           | NOVAL   |                | racqa03-1 | 192.168. | 12.3 en2    |      |
| racga03-1        | 2                                                              | RUNNING       | •         | LISTENER 2 | racga02-1                           | ΝΟΛΑΙ   | •              | racga01-1 | 192 168  | 12.1 en2    |      |

Figure 3-5

Cluster tab

| Table              | Description                                                                                                    |
|--------------------|----------------------------------------------------------------------------------------------------|
| Cluster            | Displays the cluster name and I/O Fencing state.                                                                                                    |
| Node               | Displays the node name, node ID, and node state.                                                                                                    |
| Listener           | Displays the listener resource name, nodes<br>on which the resource exists, and VIP used<br>for the listener.                                                                                                    |
| Privnic            | Displays the ID of the device on which the<br>privnic is configured, devices on which the<br>privnic is configured, the nodes on which the<br>privnic resource exists, and the private IP<br>used.                                                                             |
| Oracle DB instance | Displays the Oracle resource name, service<br>group name, the nodes on which the resource<br>exists, the SID for the DB on the node, the<br>Oracle Home for the database on the node,<br>usage status of the DetailMonitoring, and the<br>state of the resource on every node. |

Table 3-6Tables and description

Veritas Storage plug-in uses the Cluster Server (VCS) commands to extract information on the target server. Thus, to use the VCS commands, the Oracle user on the target server should be authorized to run the VCS commands.

#### To authorize the Oracle user

- 1 If a VCS user does not exist, create a VCS user.
  - On the target server, log in as a superuser, and create a VCS user with guest privileges.

```
# hauser -add username
```

- 2 Create an active VCS session.
  - On the target server, log in as an Oracle user, and authorize the Oracle user to use the VCS commands.
    - \$ halogin username

### Limitations of the Veritas Storage plug-in

Veritas Storage plug-in has the following limitations:

- The VxVM SmartIO feature is not supported.
- Writeback cache for RAC environment is not supported.
- Operations on a cloned FileSnap are not supported from the graphical interface of the plug-in. To perform these operations use the CLI (vxsfadm).
- If a cache area is not created then the Pin status and Type of cache displays the value as non-vxfs even for VxFS file systems.
- Information for a database on the standby site is not displayed when the standby\_archive\_dest and log\_archive\_dest\_n parameters are specified, and the values are same.
- In a dataguard setup, on the primary site, an extra row is displayed for the Mount tab, and the arch dest tab which is non-vxfs. You can ignore this extra row.
- The DetailMonitoring column in the Cluster tab displays incorrect information when the LevelTwoMonitoringFrequency attribute is set only at type level and not at resource level.
- While performing SmartIO operations on multiple database objects you may observe an error message similar to:

RemoteOperationException: ERROR: input param is too long for CORE stdin

To avoid this issue, retry the operation after selecting less number of database objects.

 The storage plug-in generates debug logs in the /var/vx/vxdba/logs directory even when the vxsfadm operations are not performed using the plug-in. To recover from this issue, remove the debug log files manually or use cron job.

# Chapter

# Troubleshooting issues with the Veritas Storage plug-in for OEM

This chapter includes the following topics:

- The Veritas Storage plug-in reports an error due to the missing preferred credentials
- The plug-in fails to perform SmartIO-specific operations
- The enable write-back cache operation fails with an error message
- Execution status of Snapshot operations
- Metric collection
- About the vxdbd daemon

# The Veritas Storage plug-in reports an error due to the missing preferred credentials

The plug-in reports the following error message when the preferred credentials are not set:

```
Error attempting to locate default host credentials for target No Preferred credentials set
```

To set the preferred credentials

- 1 On the Veritas Storage plug-in page, click Setup > Security > Preferred Credentials.
- 2 Click Manage Preferred Credentials and set the appropriate credentials.

For more information about setting credentials, see the Oracle documentation.

# The plug-in fails to perform SmartlO-specific operations

You may observe this issue when a cache area is unavailable on the plug-in host.

#### To resolve the issue

- 1 Log in as a root user on the plug-in host.
- 2 Validate if the specified cache is available in the cache area using the following command:
  - # sfcache list
- 3 If the cache is not listed, then create a new cache using the following command:
  - # sfcache create dg/vol

For more information on the SmartIO feature, see the Veritas InfoScale Solutions SmartIO for Solid State Drives Solutions Guide.

### The enable write-back cache operation fails with an error message

The plug-in reports an error resembling to the following message:

Failed to set caching mode to filename:Operation not supported

Make sure that the file system is mounted with the SmartIO write-back mount option.

#### To remount the file system

- Log in as root.
- 2 Run the following command:

```
# mount -t vxfs -o smartiomode=writeback,remount mount point
```

### **Execution status of Snapshot operations**

From the Veritas Storage plug-in's graphical interface, you can check the execution status of the snapshot operations.

#### To view the execution status

Use one the following procedures

- 1 On the Veritas Storage pug-in page, in the Job Activity page, click the Problem Executions value.
- 2 On the Veritas Storage pug-in page, click Enterprise > Job > Activity.

### **Metric collection**

In the plug-in interface, if the tables are empty, confirm that the metric values are extracted for the plug-in.

The plug-in has a set of pre-defined metrics.

#### To view the configuration details

- 1 On the Veritas Storage pug-in page > Veritas Storage > Monitoring > All Metrics.
- 2 On the All Metrics page, click the appropriate metric configuration.

### About the vxdbd daemon

The SFDB commands are run as the DBA user. DBA users need to perform several operations, such as creating snapshots and mounting file systems, as the root user. The vxdbd daemon is used by the SFDB commands to run privileged commands, or when communicating with the SFDB repository on a different host.

The Veritas Storage plug-in requires the daemon to be up and running.

#### To view the vxdbd status

- 1 Log in as root.
- 2 Run the command:
  - # /opt/VRTS/bin/sfae\_config status
- 3 If the vxdbd daemon is not running, start it using the following command:
  - # /opt/VRTS/bin/sfae\_config enable

For more information about the vxdbd daemon, see the *Veritas InfoScale Storage* and *Availability Management for Oracle Databases*.